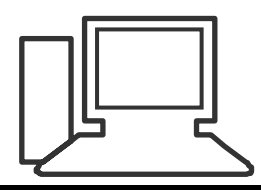

## www.computeria-olten.ch

Monatstreff für Menschen ab 50

## Merkblatt 107 Regel für E-Mail erstellen (gilt für POP3 Konten)

|                                 |                                                                                                   | Im LiveMail" Register |  |
|---------------------------------|---------------------------------------------------------------------------------------------------|-----------------------|--|
|                                 | Stadttheater - Windows Live Mail                                                                  |                       |  |
| Datei Privat Ordner             | A sent Konten                                                                                     | "Oraner" anklicken    |  |
|                                 | 📜 👬 📝 🖿 🖌 📄 📑 🗙 Löschen 🗸 📄                                                                       |                       |  |
| Neuer Alle als gelesen Kopierer | n Verschieben Suchen Wechseln zu Verschieben Zurück Weiter Nächste 📻 umbenennen Nachrichtenregeln |                       |  |
| Ordner markieren nach           | ✓ ungelesene                                                                                      | ,                     |  |
| Nachric                         | hten Aktionen                                                                                     | "Nachrichtenregeln"   |  |
| Entwürfe                        |                                                                                                   | anklickon             |  |
| Gesendete Objekte               |                                                                                                   | anklicken             |  |
| Junk-E-Mail (16)                |                                                                                                   |                       |  |
| Gelöschte Objekte (169)         | Regein                                                                                            |                       |  |
| Archiv Aebi                     | E-Mail-Regeln Newsregeln                                                                          |                       |  |
| Autounfall Neumünster           | Entellan Sia sina paus Pagel für Ihm POP E Mail Kenten                                            |                       |  |
| Computeria                      |                                                                                                   |                       |  |
| Ferien                          | Hinweis: Regeln gelten nicht für IMAP- oder H I I P-Konten wie Windows Live Hotmail.              |                       |  |
| Festtagsgrüsse                  | Stadttheater Neu                                                                                  |                       |  |
| Liegenschaft / Eigent           | Ändem                                                                                             | Nou" anklekon         |  |
| Migros AG/SO ehema              | Konjeran                                                                                          | "Neu ankicken         |  |
| Besichtigung FFF                |                                                                                                   |                       |  |
| Weissenstein                    | Entfemen                                                                                          |                       |  |
| M-Infoline                      | Übemehmen                                                                                         |                       |  |
| Olten ost<br>≡                  | North share. Much under                                                                           |                       |  |
| PC Datenübernahme               | Nach ühlen                                                                                        |                       |  |
| Pro Senectute                   | Klicken Sie auf die unterstrichenen Begriffe, um die Beschreibung zu bearbeiten:                  |                       |  |
| Quartierverein                  | Regel nach dem Eintreffen der Nachricht anwenden:                                                 |                       |  |
| Stadttheater                    | In den Stadttheater Ordner verschieben                                                            |                       |  |
| Postausgang                     |                                                                                                   |                       |  |
|                                 |                                                                                                   |                       |  |
| Speicherordner                  |                                                                                                   |                       |  |
| Entwürfe                        | UK Abbrechen                                                                                      |                       |  |
| Gerendete Ohiekte               |                                                                                                   |                       |  |

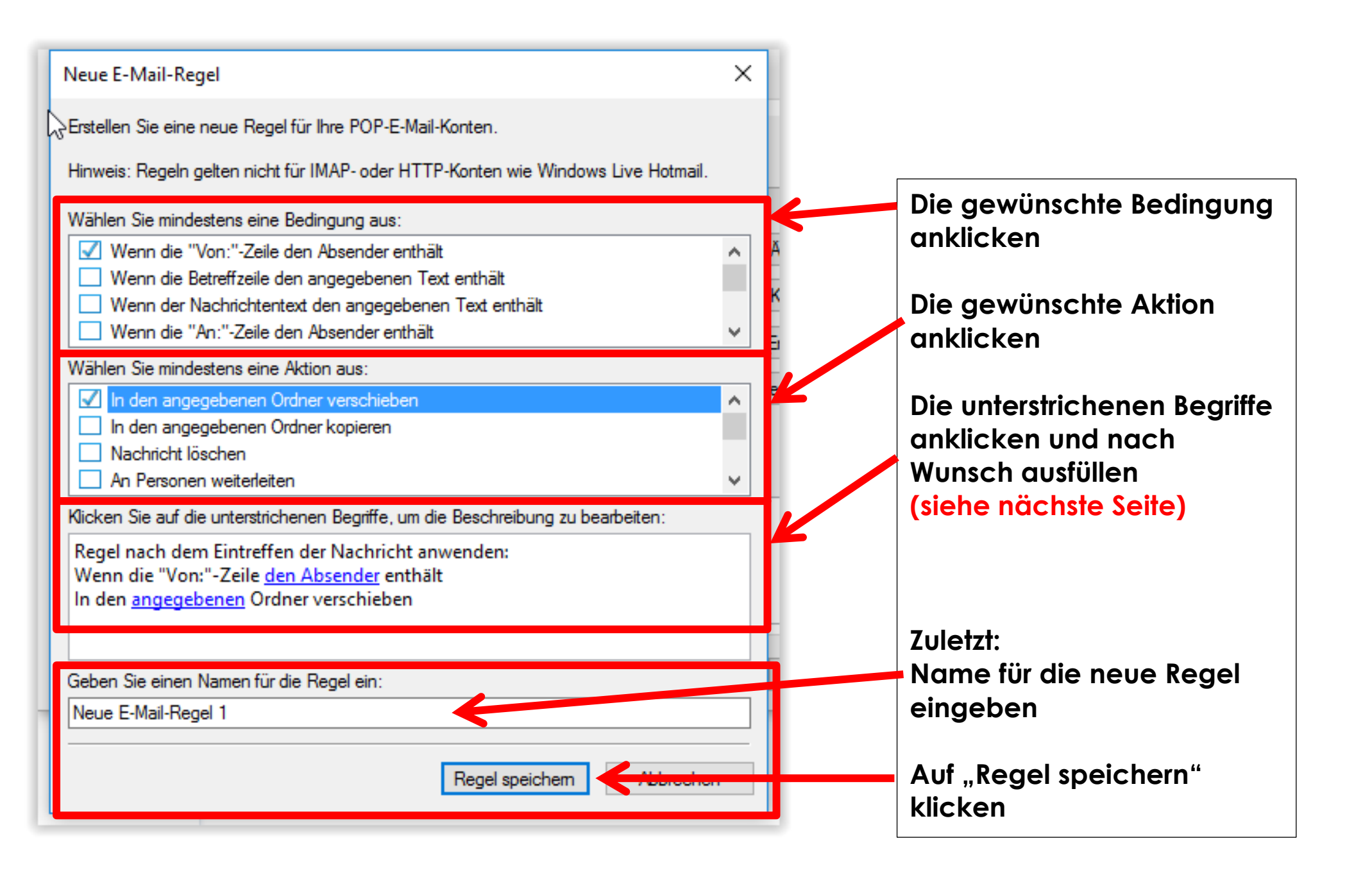

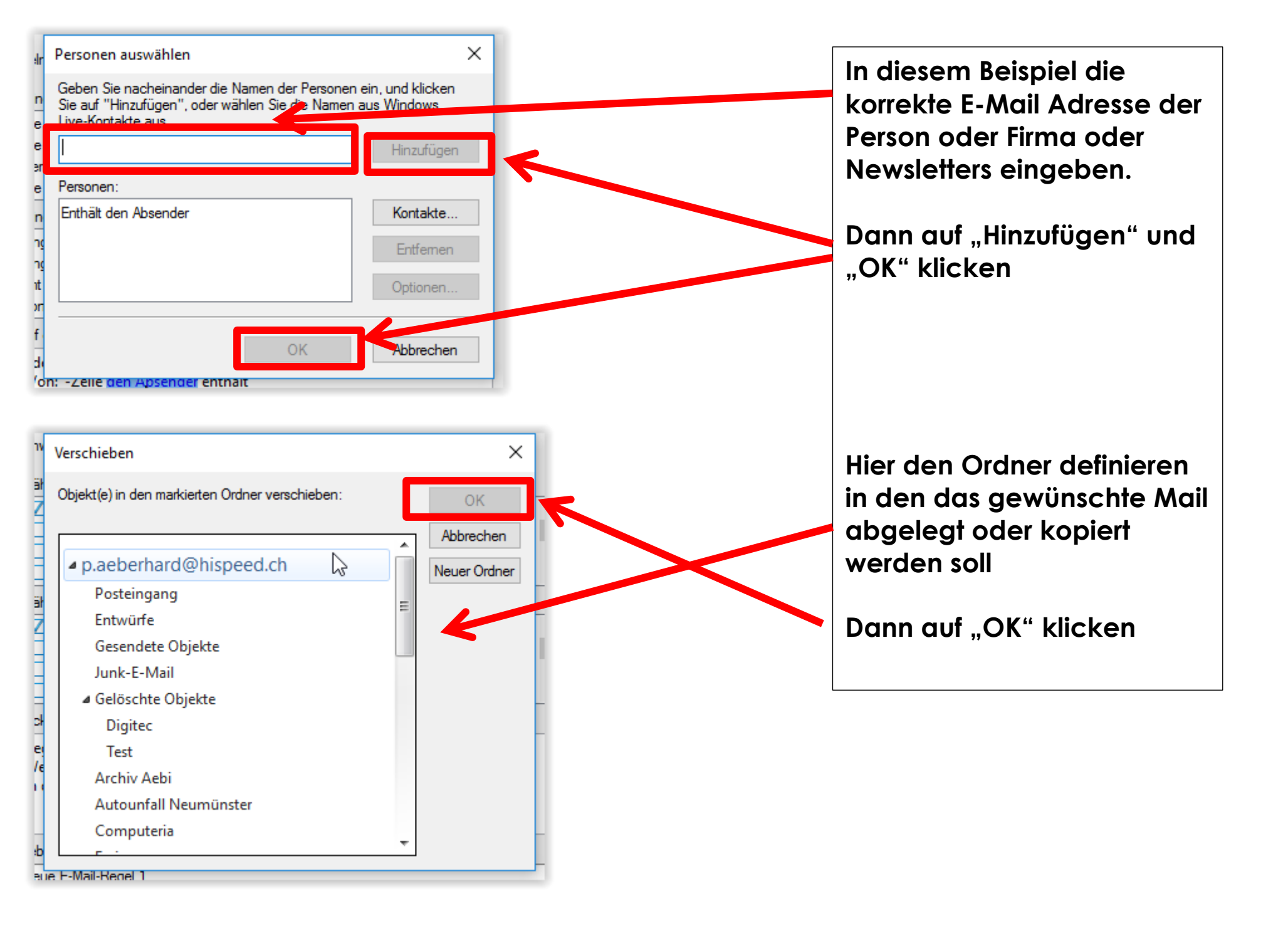

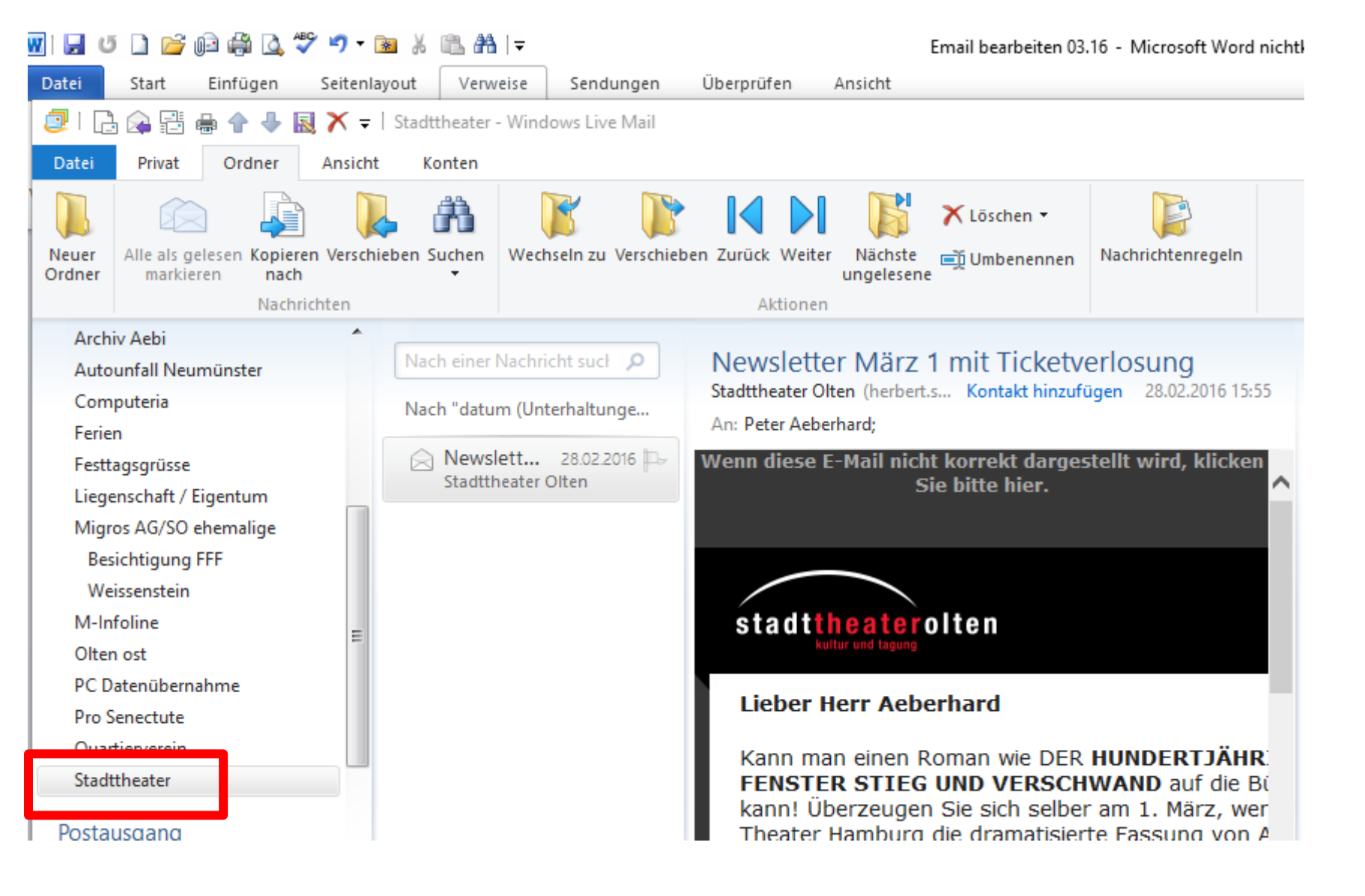

So sieht das dann aus, wenn ein Mail z.B. als Newsletter vom Stadttheater kommt

## WICHTIG:

Die erstellten Ordner sollten dann natürlich "ab und zu" angeschaut werden 🙂